# 「プロセスログ」 マニュアル

# Joruri CMS 2020

サイトブリッジ株式会社 2022年7月28日

# 目次

| 1]プロセスログ         | 1 |
|------------------|---|
| 1-1 プロセスログへのアクセス | 1 |
| 1-2 プロセスログ一覧画面   | 1 |
| 1-3 ログ検索         | 2 |
| 1-4 ログの表示        | 3 |
| 1-5 詳細画面         | 4 |

# [1]プロセスログ

プロセスログでは、実行されたプロセスのログを表示します。

処理や期間で絞り込むこともできます。

### 1-1 プロセスログへのアクセス

管理画面の上部メニュー「ログ」をクリックします。 「プロセスログ」をクリックします。

プロセスログ一覧が表示されます。

| Joruri CMS                    |         |             |                                  | プレビュー            | 公開画面   秘書広       | 報課 サイト管理者(adn    | nin)   じ  | ようるり市 > | ログアウト |
|-------------------------------|---------|-------------|----------------------------------|------------------|------------------|------------------|-----------|---------|-------|
| CMS 🔻                         | コンテンツ   | ディレクトリ      | テンプレート サイト                       | 、 ユーザー           | ログ               |                  |           |         |       |
|                               | 操作ログ    | プロセスログ      |                                  |                  |                  |                  |           |         |       |
| プロセスログ                        | プロセン    | スログ一覧       |                                  |                  |                  |                  |           |         |       |
| - 2022年 (3032)<br>+ 7月 (3032) | プロセス    | 名           | キーワード                            |                  | 期間               |                  | 処理数0/0を除く | 検索      | ノセット  |
|                               | 全3032件中 | 4、1~100件を表示 |                                  |                  |                  |                  |           |         |       |
|                               | ID      | プロセス名       | プロセス                             | 開始日              | 更新日              | 終了日              | 処理数       | 成功      | 失敗    |
|                               | 145965  | メールマガジン読者更新 | mailmagazine/requests<br>/accept | 2022-07-25 09:11 | 2022-07-25 09:11 | 2022-07-25 09:11 | 0/0       | 0       | 0     |
|                               | 145964  | メール取り込み     | mailin/filters/exec              | 2022-07-25 09:11 | 2022-07-25 09:11 | 2022-07-25 09:11 | 0/0       | 0       | 0     |
|                               | 145963  | 音声書き出し      | cms/talk_tasks/exec              | 2022-07-25 09:06 | 2022-07-25 09:06 | 2022-07-25 09:06 | 0/0       | 0       | 0     |
|                               | 145962  | メール取り込み     | mailin/filters/exec              | 2022-07-25 09:06 | 2022-07-25 09:06 | 2022-07-25 09:06 | 0/0       | 0       | 0     |

# 1-2 プロセスログ一覧画面

| <b>Joruri</b> CMS             |           |             |                                  | プレビュー            | 公開画面   秘書瓜       | 「報課 サイト管理者(adn   | nin)   じ  | ょうるり市 > | ログアウト |
|-------------------------------|-----------|-------------|----------------------------------|------------------|------------------|------------------|-----------|---------|-------|
| CMS                           | - コンテンツ   | ・ ディレクトリ    | テンプレート サイト                       | 、 ユーザー           | ログ               |                  |           |         |       |
| プロセスログ                        | ▲ 操作ログ    | プロセスログ      |                                  |                  |                  |                  |           |         |       |
| プロセスログ                        | プロセン      | スログ一覧       |                                  |                  |                  |                  |           |         |       |
| - 2022年 (3032)<br>+ 7月 (3032) | [2] לםילא | 名           | キーワード<br>マ                       |                  | 期間               |                  | 処理数0/0を除く | 検索      | リセット  |
|                               | 全3032件中   | コ、1~100件を表示 |                                  |                  |                  |                  |           |         |       |
|                               | [3]       | プロセス名       | プロセス                             | 開始日              | 更新日              | 終了日              | 処理数       | 成功      | 失敗    |
|                               | 145965    | メールマガジン読者更新 | mailmagazine/requests<br>/accept | 2022-07-25 09:11 | 2022-07-25 09:11 | 2022-07-25 09:11 | 0/0       | 0       | 0     |
|                               | 145964    | メール取り込み     | mailin/filters/exec              | 2022-07-25 09:11 | 2022-07-25 09:11 | 2022-07-25 09:11 | 0/0       | 0       | 0     |
|                               | 145963    | 音声書き出し      | cms/talk_tasks/exec              | 2022-07-25 09:06 | 2022-07-25 09:06 | 2022-07-25 09:06 | 0/0       | 0       | 0     |
|                               | 145962    | メール取り込み     | mailin/filters/exec              | 2022-07-25 09:06 | 2022-07-25 09:06 | 2022-07-25 09:06 | 0/0       | 0       | 0     |

| [1]年・月別リンク | 年・月ごとに絞り込んでプロセスログを表示します。 |
|------------|--------------------------|
| [2]ログ検索    | 条件を入力して検索を行えます。          |
| [3]プロセスログ  | 最新のプロセスログが表示されます。        |

# 1-3 ログ検索

| -[1]  |       |               |             |               |      |
|-------|-------|---------------|-------------|---------------|------|
| プロセス名 | [2]   | [3]           | 【4】         | [5]           | [6]  |
|       | ≢−ウ−ド | <sup>期間</sup> | □ 処理数0/0を除く | <sub>検索</sub> | Utyh |

|                | 次から選択できます。                                    |  |  |  |  |
|----------------|-----------------------------------------------|--|--|--|--|
|                | ●日時指定処理                                       |  |  |  |  |
|                | ●組織変更                                         |  |  |  |  |
|                | ●ファイル取り込み                                     |  |  |  |  |
|                | ●ページ書き出し                                      |  |  |  |  |
|                | ●ピース書き出し                                      |  |  |  |  |
|                | ●再構築                                          |  |  |  |  |
|                | ●データ訂正                                        |  |  |  |  |
| [1]プロセス名       | ●関連ページ書き出し                                    |  |  |  |  |
|                | ●ファイル転送                                       |  |  |  |  |
|                | ●リンクチェック                                      |  |  |  |  |
|                | ●音声書き出し                                       |  |  |  |  |
|                | ●フィード取り込み                                     |  |  |  |  |
|                | ●問合せ取り込み                                      |  |  |  |  |
|                | ●広告クリック数取り込み                                  |  |  |  |  |
|                | ●メール取り込み                                      |  |  |  |  |
|                | ●アクセスランキング取り込み                                |  |  |  |  |
|                | ●メールマガジン読者リクエスト取り込み                           |  |  |  |  |
|                | ●メールマガジン読者更新                                  |  |  |  |  |
|                | ●メールマガジン配信                                    |  |  |  |  |
| [2]キーワード       | プロセスに含まれる単語を入力します。                            |  |  |  |  |
|                | 検索対象の期間を入力します。                                |  |  |  |  |
| [3]期間          | 入力エリアをクリックするとカレンダーが表示されますので、期間の開始日と終了日        |  |  |  |  |
|                | をクリックして指定します。                                 |  |  |  |  |
| [4]処理数 0/0 を除く | 処理数に 0/0 と表示されているプロセスを除きます。                   |  |  |  |  |
| [5]検索          | 検索対象の入力後、[検索]ボタンをクリックすると、検索結果が検索フォーム下に表示されます。 |  |  |  |  |
| [6]リセット        | 検索対象に入力した情報がリセットされます。また一覧も最新の表示に切り替わり<br>ます。  |  |  |  |  |

# 1-4 ログの表示

| [1]                  | [2]       | [3]                 | [4]              | [5]              | [6]              | [7]   | [8] | [9] |
|----------------------|-----------|---------------------|------------------|------------------|------------------|-------|-----|-----|
| ID                   | プロセス名     | プロセス                | 開始日              | 更新日              | 終了日              | 処理数   | 成功  | 失敗  |
| <mark>14596</mark> 0 | 関連ページ書き出し | cms/publishers/exec | 2022-07-25 09:00 | 2022-07-25 09:00 | 2022-07-25 09:00 | 10/10 | 10  | 0   |
| 145959               | フィード取り込み  | feed/feeds/read     | 2022-07-25 09:00 | 2022-07-25 09:00 | 2022-07-25 09:00 | 2/2   | 2   | 0   |
| 145938               | 関連ページ書き出し | cms/publishers/exec | 2022-07-25 08:00 | 2022-07-25 08:00 | 2022-07-25 08:00 | 10/10 | 10  | 0   |
| 145937               | フィード取り込み  | feed/feeds/read     | 2022-07-25 08:00 | 2022-07-25 08:00 | 2022-07-25 08:00 | 2/2   | 2   | 0   |

| [1] ID   | 管理画面で管理する ID が表示されています。               |
|----------|---------------------------------------|
| [2]プロセス名 | プロセスの名称です。テキストリンクをクリックすると詳細画面が表示されます。 |
| [3]プロセス  | プロセスを表示しています。                         |
| [4]開始日   | 直近でプロセスが開始された日時を表示しています。              |
| [5]更新日   | 直近でプロセスが更新された日時を表示しています。              |
| [6]終了日   | 直近でプロセスが終了した日時を表示しています。               |
| [7]処理数   | プロセスの実行により、処理された数を表示しています。            |
| [8]成功    | 処理が成功した数を表示しています。                     |
| [9]失敗    | 処理が失敗した数を表示しています。                     |

# 1-5 詳細画面

#### (1) プロセス名をクリックします。

| <b>Joruri</b> CMS             |        |                  |                     | プレビュー            | 公開画面   秘書の       | 広報課 サイト管理者(adr   | nin)   じ  | ょうるり市 ~ | ログアウ |  |  |  |  |
|-------------------------------|--------|------------------|---------------------|------------------|------------------|------------------|-----------|---------|------|--|--|--|--|
| CMS                           | コンテンツ  | ディレクトリ           | テンプレート サー           | イト ユーザー          | ログ               |                  |           |         |      |  |  |  |  |
| プロセスログ                        | 操作ログ   | プロセスログ           |                     |                  |                  |                  |           |         |      |  |  |  |  |
| プロセスログ                        | プロセン   | スログ一覧            |                     |                  |                  |                  |           |         |      |  |  |  |  |
| - 2022年 (3074)<br>+ 7月 (3074) | プロセス   | 名                | キーワード               |                  | 期間               | - 🛛 🖉 5          | 処理数0/0を除く | 検索      | リセット |  |  |  |  |
|                               | 全995件中 | 全995件中、1~100件を表示 |                     |                  |                  |                  |           |         |      |  |  |  |  |
|                               | ID     | プロセス名            | プロセス                | 開始日              | 更新日              | 終了日              | 処理数       | 成功      | 失敗   |  |  |  |  |
|                               | 146007 | 関連ページ書き出し        | cms/publishers/exec | 2022-07-25 10:46 | 2022-07-25 10:46 | 2022-07-25 10:46 | 26/26     | 26      | 0    |  |  |  |  |
|                               | 146006 | 関連ページ書き出し        | cms/publishers/exec | 2022-07-25 10:46 | 2022-07-25 10:46 | 2022-07-25 10:46 | 63/63     | 63      | 0    |  |  |  |  |

#### (2)詳細画面が表示されます。

| Joruri CMS                              |                                  |                                            |                                         |            | プレビュー | 公開画面 |
|-----------------------------------------|----------------------------------|--------------------------------------------|-----------------------------------------|------------|-------|------|
| CMS                                     | コンテンツ                            | ディレクトリ                                     | テンプレート                                  | サイト        | ユーザー  | ログ   |
| プロセスログ                                  | 操作ログ                             | プロセスログ                                     |                                         |            |       | 15   |
| プロセスログ<br>- 2022年 (3074)<br>+ 7月 (3074) | プロセスログ                           | ブ詳細                                        |                                         |            |       |      |
|                                         | 基本情報                             |                                            |                                         |            |       |      |
|                                         | ID                               |                                            | 146007                                  |            |       |      |
|                                         | プロセス名                            |                                            | 関連ページ書き出し                               |            |       |      |
|                                         | プロセス                             |                                            | cms/publishers/exec                     |            |       |      |
|                                         | ステータス                            |                                            | 完了                                      |            |       |      |
|                                         | 実行結果                             |                                            |                                         |            |       |      |
|                                         | 処理数                              |                                            | 26/26                                   |            |       |      |
|                                         | 成功                               |                                            | 26                                      |            |       |      |
|                                         | 失敗                               |                                            | 0                                       |            |       |      |
|                                         | 実行日                              |                                            |                                         |            |       |      |
|                                         | 開始日                              |                                            | 2022-07-25 10:46:31                     |            |       |      |
|                                         | 更新日                              |                                            | 2022-07-25 10:46:39                     |            |       |      |
|                                         | 終了日                              |                                            | 2022-07-25 10:46:39                     |            |       |      |
|                                         | ログ                               |                                            |                                         |            |       |      |
|                                         | 割り込み命令                           |                                            |                                         |            |       |      |
|                                         | ログ                               |                                            |                                         |            |       |      |
|                                         | [2022-07-25 10<br>[2022-07-25 10 | 0:46:31] cms/publis<br>0:46:39] cms/publis | shers/exec start<br>shers/exec finished | (7.75 sec) |       |      |